TECHNICAL NOTE

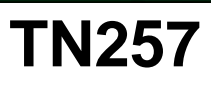

## Running Dynamic C<sup>®</sup> With Windows Vista<sup>®</sup>

Rabbit has completed its evaluation of the Dynamic C integrated development environment for compatibility with Windows Vista.

<u>Click here</u> to download the sample code for this document.

- In a PC, laptop, or workstation with only a single processor, Dynamic C runs under Windows Vista with no modifications or additional steps.
- In a PC, laptop, or workstation with a dual or multi processor, Dynamic C works with the Windows Vista operating system when the *Processor Affinity is set to 0*. This Technical Note describes how to set or verify the Processor Affinity setting. Table 1 summarizes the circumstances for how the Processor Affinity settings are made for various versions of Dynamic C.

| Table 1. Flocesson Annualy Settings                                   |                             |                                                                |  |  |  |  |
|-----------------------------------------------------------------------|-----------------------------|----------------------------------------------------------------|--|--|--|--|
| Dynamic C Version                                                     | Set Manually                | Set Automatically                                              |  |  |  |  |
| Dynamic C 32 v. 6.30<br>(Z180 microprocessors)                        | Always                      |                                                                |  |  |  |  |
| Dynamic C v. 9.xx<br>(Rabbit 2000 and Rabbit 3000<br>microprocessors) | Up to Dynamic C<br>v. 9.52  | Starting with<br>Dynamic C v. 9.60                             |  |  |  |  |
| Dynamic C v. 10.xx (Rabbit<br>4000 microprocessors)                   | Up to Dynamic C<br>v. 10.21 | Starting with<br>Dynamic C release after<br>Dynamic C v. 10.21 |  |  |  |  |

Table 1. Processor Affinity Settings

## **Set/Verify Processor Affinity Manually**

- 1. Once Dynamic C is installed, start Dynamic C by double-clicking the Dynamic C icon on your desktop or in your **Start** menu.
- 2. Open the Windows Task Manager by right-clicking an empty space on the Windows taskbar, and then clicking **Task Manager**.
- Click on the "Processes" tab in the Windows Task Manager, and select the Dynamic C image name. The image name you are looking for will be that of the Dynamic C .exe file, which will likely have the format Dcrab\_xxx, where xxx corresponds to the version number.

| plications Processes | Performance  | Networking |            |   |  |
|----------------------|--------------|------------|------------|---|--|
| Image Name           | User Name    | CPU        | Mem Usage  | - |  |
| ac conduit en.exe    | user7        | 00         | 7,652 K    |   |  |
| acrotray.exe         | user7        | 00         | 3,876 K    |   |  |
| WINWORD.EXE          | user7        | 00         | 43,684 K   |   |  |
| OUTLOOK.EXE          | user7        | 00         | 7,264 K    |   |  |
| communicator.exe     | user7        | 00         | 12.812 K   |   |  |
| ctfmon.exe           | user7        | 00         | 5,528 K    |   |  |
| gttask.exe           | user7        | 00         | 2,104 K    |   |  |
| PccNTMon.exe         | user7        | 00         | 4,196 K    |   |  |
| AGRSMMSG.exe         | user7        | 00         | 2,248 K    |   |  |
| WISPTIS.EXE          | user7        | 00         | 3,768 K    |   |  |
| AOM.exe              | user7        | 00         | 6,464 K    |   |  |
| roiFileTransferAg    | user7        | 00         | 22,304 K   |   |  |
| SCHView.exe          | user7        | 00         | 2,972 K    |   |  |
| wmiprvse.exe         | SYSTEM       | 00         | 8,864 K    |   |  |
| explorer.exe         | user7        | 02         | 16,972 K   |   |  |
| Dcrab_10.11.exe      | user7        | 00         | 2,500 K    |   |  |
| FH7.exe              | user7        | 94         | 4,248 K    |   |  |
| Ymsgr_tray.exe       | user7        | 00         | 4,444 K    |   |  |
| FSHOT6.EXE           | user7        | 00         | 8,952 K    |   |  |
| Tml isten.exe        | SYSTEM       | 00         | 7.348 K    | - |  |
| Show processes fr    | om all users |            | End Proces | s |  |

4. Right-click on the Dynamic C image name, then click

 You will see a list of available processors and check boxes. Only CPU0 needs to be checked. Uncheck any other processors i they are checked. Click OK, and close the Windows Task Manager.

## Set Processor Affinity Via Utility

A utility is included with this Technical Note to allow you to start Dynamic C with the *Processor Affinity set to 0* for versions of Dynamic C where the Processor Affinity must be set manually.

- 1. Open the **TN257.zip** file, and extract the files.
- 2. Use the Windows **Start | Run** menu to launch the **RunOnCPU0**. **exe** executable.
- 3. Use the **BROWSE** button to find the Dynamic C .exe file, which will likely have the format Dcrab\_xxx, where xxx corresponds to the version number.

| other processors if<br>sk Manager. |                      |
|------------------------------------|----------------------|
| to start Dynamic C                 |                      |
| c C where the Processor            | Affinity must be set |
|                                    |                      |

Set Affinity....

| Run Selected Program with Processor 0 | X                          |
|---------------------------------------|----------------------------|
|                                       | BROWSE button              |
| C:\DCRABBIT_10.11\Dcrab_10.11.exe     |                            |
|                                       | <u>B</u> un <u>C</u> ancel |

- 4. Click **Run** to start Dynamic C with the *Processor Affinity set to 0*.
- You may also create a shortcut for your desktop by right-clicking on your desktop, then selecting New > Shortcut. Click OK when you are done setting up the shortcut.

| !    |     | \$"  | #   |   |       |    |      |
|------|-----|------|-----|---|-------|----|------|
|      |     |      |     |   |       |    |      |
|      |     | #"   |     |   |       |    |      |
| н    | #"% | &&'( |     |   |       |    |      |
| н    |     |      |     |   |       |    |      |
| "%   |     | [    |     |   |       |    |      |
| )    | %   |      |     |   | <br>  |    | <br> |
| %    |     | !    |     |   |       |    | ~    |
| \$\$ | %   |      |     |   |       |    |      |
|      | *"  |      | ר ר | " | <br>- | +" |      |
|      |     |      |     |   | _     |    |      |
|      |     |      |     |   |       |    |      |
|      |     |      |     |   |       |    |      |
|      |     |      |     |   |       |    |      |
|      |     |      |     |   |       |    |      |

## Rabbit Semiconductor Inc.

www.digi.com